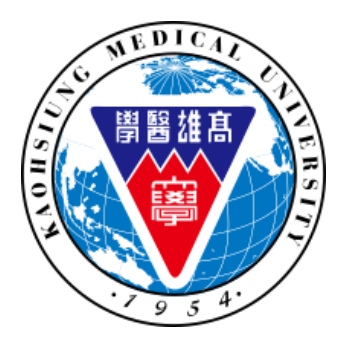

#### 高雄醫學大學環境保護暨職業安全衛生室 Kaohsiung Medical University

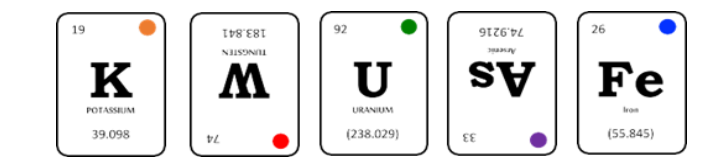

## 毒化物申請書 操作說明

高雄醫學大學環境保護暨職業安全衛生室 KMU Office of Environmental Health and Safety

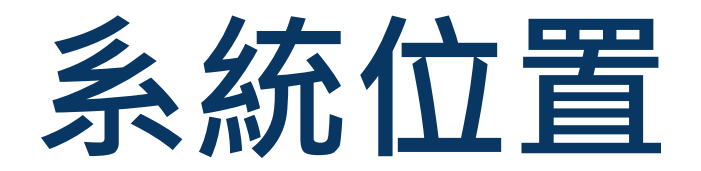

# • T.5.5.10. 毒化物購買申請書 ★ 申請實驗室需於T.5.5.05建置完整實驗室場所維護

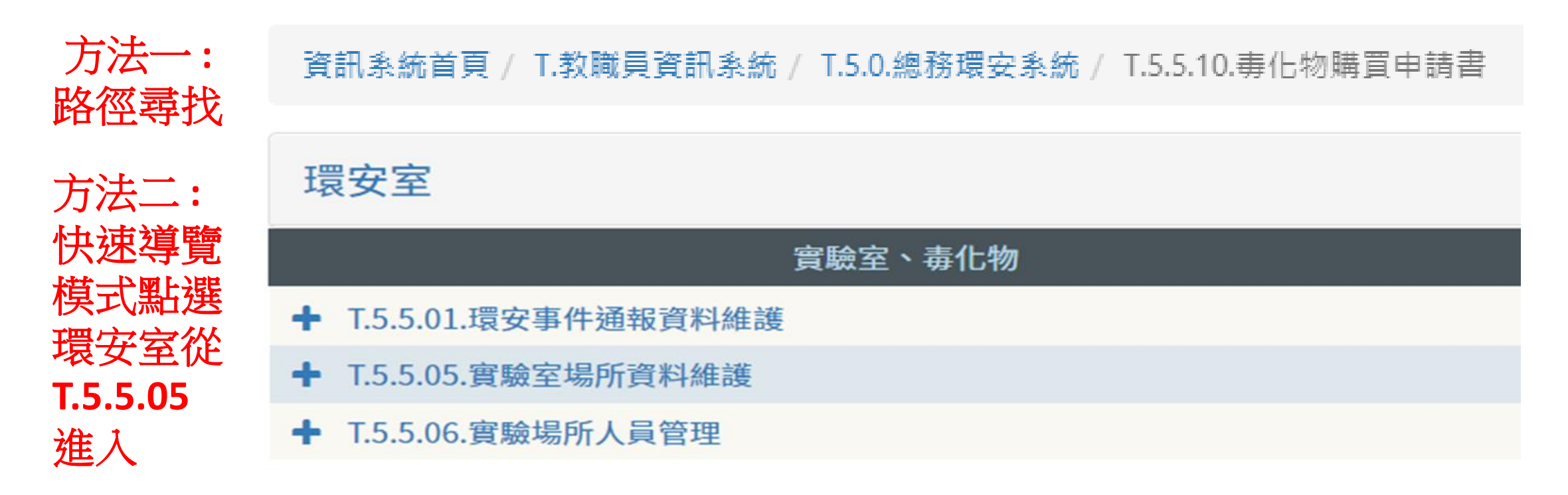

### ★ 選擇T.5.5.10毒化物購買申請書並點選新增

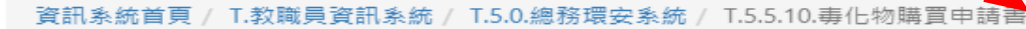

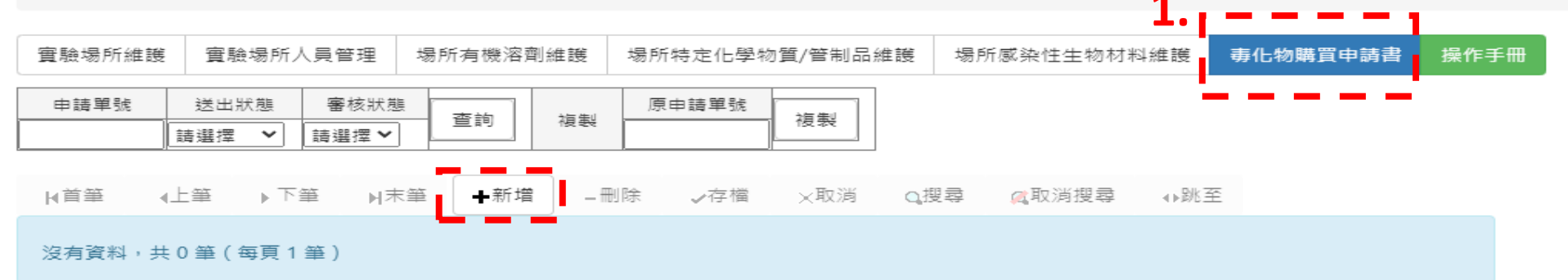

| 糸扁 号虎 |                                                                                   | 建檔人員 |  | 建檔日期 |  |  |  |  |  |  |  |  |
|-------|-----------------------------------------------------------------------------------|------|--|------|--|--|--|--|--|--|--|--|
| 使用地點  |                                                                                   |      |  |      |  |  |  |  |  |  |  |  |
| 儲存地點  |                                                                                   |      |  |      |  |  |  |  |  |  |  |  |
| 販賣廠商  |                                                                                   |      |  |      |  |  |  |  |  |  |  |  |
| 相關資訊  | 關資訊 請各實驗室於提出「專化物購買申請書」前,確認【教育部化學品管理與申報系統】 是否有確實申報購買或減量,並確認實驗室的存量是否與線上一致,後再行送出新申請。 |      |  |      |  |  |  |  |  |  |  |  |
| 送出審核  |                                                                                   |      |  |      |  |  |  |  |  |  |  |  |
|       |                                                                                   |      |  |      |  |  |  |  |  |  |  |  |
| 審核人員  | 審查通過日期         審核結果                                                               |      |  |      |  |  |  |  |  |  |  |  |

┝┪首筆 ◆上筆 ▶下筆 ▶末筆 →刪除 ✔存檔 ×取消 Q.搜尋 《取消搜尋 ↔跳至

沒有資料,共0筆(不分頁)

| 項 | 名稱(環保署列管編號/中文名稱/英文名稱/CAS.Number/本校證 | 購買數量   | 濃度  | 現餘數量   | 請購理由與用途(請詳述名稱用途及不可替代之 |
|---|-------------------------------------|--------|-----|--------|-----------------------|
| 次 | 件編號)                                | (mL,g) | (%) | (mL,g) | 理由)                   |
|   |                                     |        |     |        |                       |
|   |                                     |        |     |        |                       |

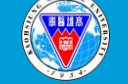

| 實驗場所維護 實驗場所人員管理 場所有機溶劑維護 5               |        | 場所特定化學物質/管制品維護 |               |         | 場所感染性生物材料維護 |         | 毒化物購買申請書 | 操作手冊    |      |  |  |
|------------------------------------------|--------|----------------|---------------|---------|-------------|---------|----------|---------|------|--|--|
| 申請單號 送出狀態 審核狀                            |        | 審核狀態           | 一本站           | 2년 문네   | 原申請單號       |         |          |         |      |  |  |
|                                          | 請選擇 🖌  | 請選擇 ❤          |               | 192 424 |             | 152.252 |          |         |      |  |  |
| ┝首筆                                      | (上筆 ▶下 | 筆 ▶末筆          | 筆 <b>十</b> 新增 | â _⊞J   | 除 ✔存檔       | ★取消 ○   | 搜        | ☞ 🔍取消搜尋 | ∢▶跳至 |  |  |
| 新增,2024-03-25 11:03:00<br>沒有資料,共0筆(每頁1筆) |        |                |               |         |             |         |          |         |      |  |  |

|      | <b>編</b> 号虎 |                    | 建備人具                | 067046   |            |                       |                                                  | 建檔日期  | 明        | 1130325    |          |          |
|------|-------------|--------------------|---------------------|----------|------------|-----------------------|--------------------------------------------------|-------|----------|------------|----------|----------|
|      | 使用地點        | 000 無              |                     | ~        |            |                       |                                                  |       |          |            |          |          |
|      | 儲存地點        | IR733 運動生心理實       | 鼠驗室                 | <b>^</b> | 2          | $ abla^{t}$           | 计程可                                              | すた日田  | ] +;+    | 7 图上 下,    | 总方书      | 7里       |
|      | 販賣廠商        | - IR735 運動心理暨行     | 「為實驗室               |          | ۷.         | 11.                   | 止送れ                                              | メレアロ  | コンピ      | 「当日人人      | 、面行北     | ビボロ      |
|      |             | — IR738 體適能檢測中     | <sup>1</sup> 心      |          |            | 2. h                  | t tat best t                                     |       | <b>P</b> | tal test t |          | <u> </u> |
|      |             | IR743A 莊逸君老師       | 辦公室                 |          |            |                       | キャオ 単上                                           | :片住圣  | :17      | 十十7 里上     | 上日人      |          |
|      |             | IR757 許美智教授辦       | ¥公室                 |          |            | $\sim$ $/$ $ _{\neg}$ |                                                  | 以人間   |          | アビミロ       | /ロ /ハツ~1 | · [년]    |
|      |             | IR812 IR8F-S-812-5 | A \ IR8F-S-812-5B   | 調査す      |            | rs r                  | 23 H-1-1 N                                       |       |          |            |          |          |
|      | 相關資訊        | IR838 醫學教育暨人       | 本化教育研究中心            |          |            |                       | <del>/                                    </del> | 転れてい  |          |            |          |          |
|      |             | IR841 環小安實驗室       |                     | 户和約      | <b>_</b> _ | PN,                   | くして                                              | 四川人   |          |            |          |          |
|      |             | IR909 神經醫學中心       | N .                 | 部化       | 字而管        | 埋祭中                   | 收 赤 沇 】                                          |       |          |            |          |          |
|      |             | IR917 校級研究中心       | a) 實驗區              | -<br>線上· | 一致,        | 後再行刻                  | 送出新申請。                                           |       |          |            |          |          |
|      | 镁出霉核        | - IR929 新藥開發暨價     | 創研究中心               |          |            |                       |                                                  |       |          |            |          |          |
|      | 24812       | IR934 熱帶醫學暨傳       | P.染病研究中心            | Dec alle |            |                       | L                                                |       |          |            |          | _        |
|      |             | IR936 新藥開發暨價       | 創研究中心               | 顺美女      | 七主(用3      | 王至番校                  | ٤                                                |       |          |            |          | _        |
|      | 審核人員        | IR936 新藥開發暨價       | 創研究中心               |          |            |                       |                                                  | 審核結界  | <b>果</b> |            |          |          |
|      |             |                    | 創研究中心               |          |            |                       |                                                  |       |          |            |          |          |
|      | . ** **     | IRP201 骨科實驗室       |                     | HT 244   | 0.1        | EII ==                | 今日に当日日                                           |       |          |            |          |          |
| F    |             | <br>MR203 MR203實驗  | 室                   | · 月X 7月  | Qß         | 번 부분                  | [4] HX )月1支 号                                    | ∢⊧ø∿± |          |            |          |          |
|      |             | MR207 陳永佳實驗        |                     |          |            |                       |                                                  |       |          |            |          |          |
| - X3 | 3月資料,扌      | (MR211 許佩玲老師)      | 實驗室                 |          |            |                       |                                                  |       |          |            |          |          |
|      |             | MR212 神經病理實        | 驗室                  | -        |            |                       |                                                  |       |          |            |          |          |
|      |             |                    |                     |          |            |                       |                                                  |       |          |            |          | _        |
| 項    | 名稱(環保署      | 客列管編號/中文名稱/        | 英文名稱/CAS.Number/本校證 | 購買數量     |            | 濃度                    | 現餘數量                                             | 請購理由  | 與用途      | (請詳述名稱)    | 用途及不可替代  | Ż        |
| 次    | 件編號)        |                    |                     | (mL,g)   |            | (%)                   | (mL,g)                                           | 理由)   |          |            |          |          |
|      |             |                    |                     |          |            |                       |                                                  |       |          |            |          |          |
|      |             |                    |                     |          |            |                       |                                                  |       |          |            |          |          |

實驗場所維護

實驗場所人員管理 場所有機溶劑維護 場

場所特定化學物質/管制品維護 場所感染性生物材料維護

操作手册

申請單號 送出狀態 審核狀態 原申請單號 查詢 複製 複製 請選擇 > 請選擇 ➤ Q搜尋 ∢上筆 ▶下筆 ▶末筆 ╋新増 \_刪除 存檔 ¥取消 🔍 取消搜尋 ↓跳至 ▶首筆

新增,2024-03-25 11:03:00

沒有資料,共0筆(每頁1筆)

| 編號     | 自動編號                                                                                                    | 建檔人員                                                                                                    | 1067046                                                                         |    |                              | 建檔日期                                       | 1130325                     |                          |
|--------|----------------------------------------------------------------------------------------------------|----------------------------------------------------------------------------------------------------|---------------------------------------------------------------------------------|----|------------------------------|--------------------------------------------|-----------------------------|--------------------------|
| 使用地點   | IR841 環小安實驗室                                                                                                 |                                                                                                    | ~                                                                               |    |                              |                                            |                             |                          |
| 儲存地點   | IR841 環小安實驗室                                                                                                 |                                                                                                    | ~                                                                               |    |                              |                                            |                             |                          |
| 販賣廠商   | -請選擇-                                                                                                    |                                                                                                    |                                                                                 | ~  | 2 1 7                        | · 슈-슈- 가타 그는 님!                            | ्र संग्रह                   | जरेद                     |
| 相關資訊   | - 請選擇-<br>81065657 安星化學<br>50531334 景明化工<br>23348952 進階生物<br>28679071 均泰生物<br>84310768 萊富生命<br>27348877 金萬林企 | 原料儀器行(高雄市毒核字第0<br>股份有限公司(苗栗縣毒核字第<br>科技股份有限公司(新北市毒核<br>科技股份有限公司(臺北市毒核<br>科技股份有限公司(臺北市毒核<br>業股份有限公司(新北市毒核5 | 00244號)<br>育000069號)<br>亥字第000334號)<br>亥字第000352號)<br>亥字第000118號)<br>字第000511號) |    | 5.1 ト<br>(若無<br>請通)<br>3.2 不 | 拉 迭 取 別<br>購 買 廠 商<br>知 環 安 室<br>、 同 廠 商 間 | 2頁廠<br>5資料<br>(吳小女<br>書 晋 ン | 冏<br>,<br><b>且)</b><br>畫 |
| 送出審核   | 23520010 百/考测兒<br>16894172 友和貿易<br>23282972 益和貿易                                                             | 股份有限公司(室北市等核子)<br>股份有限公司(新北市毒核字)<br>有限公司(新北市毒核字第000                                                      | 6000307號)<br>6000461號)<br>0116號)                                                | 室審 | 化物                           | 雲分開由                                       | 時見へ                         | . 77                     |
| 審核人員   | 16729477 巨研科技<br>80719187 虹御生技                                                                               | 股份有限公司(高雄市毒核字)<br>有限公司(嘉義市毒核字第000<br>有限公司(嘉美主毒核字第000                                                     | 停000159號)<br>022號)<br>028號)                                                     |    |                              |                                            |                             |                          |
| ∉首筆 ∢. | 24483104 寶星生物                                                                                                | 有限公司( 嘉報市募核子第000<br>科技有限公司( 臺北市毒核字第                                                                      | 6000225號)                                                                       | ţ. | 🔍 取消搜索                       | ↓ ● 跳至                                     |                             |                          |

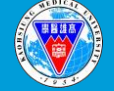

| 編號                                      | 自動編號          | 建檔人員                                  | 1067046       |                    | 建檔日期        | 1130325      |                    |  |  |  |  |
|-----------------------------------------|---------------|---------------------------------------|---------------|--------------------|-------------|--------------|--------------------|--|--|--|--|
| 使用地點                                    | IR841 環小安實驗室  |                                       | ~             |                    |             |              |                    |  |  |  |  |
| 儲存地點                                    | IR841 環小安實驗室  |                                       | ~             |                    |             |              |                    |  |  |  |  |
| 販賣廠商                                    | 16894172 友和貿易 | 易股份有限公司(新北市畫核字會                       | 第000461號)     | ~                  |             | 日十万岁之了十日月月   | 次計                 |  |  |  |  |
|                                         | ✓有提供危害標示      |                                       |               |                    | 4.          | 助唯認相關        | 貝武                 |  |  |  |  |
|                                         | □無提供危害標示(詞    | 请向有提供之供應商購買)                          |               |                    |             |              |                    |  |  |  |  |
| 相關資訊                                    | ✔寅驗室已備有該毒     | 非化物之安全資料表 <b>(SDS)</b> ,本人            | 亦已閱讀並了角       | 解其危害性              |             |              | 1                  |  |  |  |  |
|                                         | ✓依法規定不得將此     | t毒性化學物質攜至本校以外 <b>(</b> 如              | 附設中和紀念醫       | 書院等 <b>)</b> 之場所使用 | XX          | ¥ 行 別 注 息!   |                    |  |  |  |  |
|                                         | 請各實驗室於提出「     | 「毒化物購買申請書」前,確認                        | 【教育部化學品       | 管理與申報系統】           |             |              |                    |  |  |  |  |
|                                         | 是否有確實申報購買     | []或減量,並確認實驗室的存量;<br>                  | 是否與線上一致       | · 後再行送出新申請         | 化坊          | 「正學校購買       | <u>人</u> 再11:1/1/个 |  |  |  |  |
|                                         | 請選擇 >         |                                       |               |                    |             |              |                    |  |  |  |  |
|                                         | 1             | 環境份                                   | ₭護暨職業安全谷<br>□ | 南生室審核<br>          |             | 帶至松外,        | 附屬醫院亦              |  |  |  |  |
| 審核人員                                    |               |                                       |               |                    |             |              |                    |  |  |  |  |
| ы」 「「「「」」」」」」」」」」」」」」」」」」」」」」」」」」」」」」」」 |               |                                       |               |                    |             |              |                    |  |  |  |  |
| 新增,2024-03                              | 3-25 11:03:00 |                                       |               |                    |             |              |                    |  |  |  |  |
| 沒有資料,共會                                 | 0 筆(每頁 1 筆)   | 5.相關                                  | 氯資訊           | な  羅  宗            | 「「「「「「「「」」」 | <b>醫院使用的</b> | 毒化物 , 篅            |  |  |  |  |
|                                         |               |                                       |               |                    |             |              |                    |  |  |  |  |
| 編號                                      | 自動編號          | 建檔 经日日                                | 可健右           |                    | 田祭          | 际雌官仲用        | 0                  |  |  |  |  |
| 使用地點                                    | IR841 環小安實驗室  |                                       |               |                    |             |              |                    |  |  |  |  |
| 儲存地點                                    | IR841 環小安實驗室  |                                       |               |                    | 【 工 徑       | 至極國管生脈       | 記録不同               |  |  |  |  |
| 販賣廠商                                    | 16894172 友和貿易 | 股份有限公司(新北市毒核字第                        | 000461號)      | ~                  | <b>\_</b> F |              |                    |  |  |  |  |
|                                         | ✓有提供危害標示      | · · · · · · · · · · · · · · · · · · · |               |                    |             |              |                    |  |  |  |  |
|                                         | □無提供厄書標不(調    | 10月提供之供應問購具)<br>化物力安全资料主(SDS)、本人      | 赤口眼論新了般       | 방승호사               |             |              |                    |  |  |  |  |
| 相關資訊                                    | ▲ 貢献主じ備有該券    | ▲黄颖至已佣有该每11物之安全資料表(SDS),本人亦已閱讀亚了解具危害性 |               |                    |             |              |                    |  |  |  |  |
|                                         | 諸各審驗室於提出「     | 事化物膳首申請書,前,確認                         |               |                    |             |              |                    |  |  |  |  |
|                                         | 是否有確實申報購買     | 或減量,並確認實驗室的存量是                        | 墨否與線上一致       | ,後再行送出新申請          | -           |              | -                  |  |  |  |  |
| 送出審核                                    | 請選擇 🖌         |                                       |               |                    |             |              |                    |  |  |  |  |
|                                         | 1             | 環境保                                   | 護暨職業安全律       | 所生室審核              |             |              | -                  |  |  |  |  |
| 審核人員                                    |               | 審查通過日期                                |               |                    | 審核結果        |              |                    |  |  |  |  |

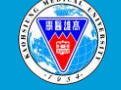

| 編號 <u>AP0000002</u> 建檔人員 1067046 吳雅靜               | 毒化物物質資料 - Google Chrome                                                                     |
|----------------------------------------------------|---------------------------------------------------------------------------------------------|
| <b>6</b> 图 · 遐 中 方 卒 · 险 · 万 遐 尔                   | wac.kmu.edu.tw/inf/infenv/infenvm1009q.php?cond=SXFaMEI0OWNXQ3NmRVd5Qkp5T280TkR2N3JkVmx4V3d |
| • 和 迭 机 人 利 堉 , 勾 迭 钒 一                            | 查詢                                                                                          |
| 購買之毒化物,並選擇加                                        | 批交加入 關閉 Q搜尋 《取消搜尋                                                                           |
| *入後點選下方批次加入,                                       | 目前第1筆,共101筆(不分頁)                                                                            |
| 🛛 同一廠商可一次選擇多筆 📲                                    | II<br>頂次 選擇加入環保署列管編號/中文名稱/英文名稱/CAS.Number/本校證件編號                                            |
|                                                    | 1 007-01/五氯酚/Pentachlorophenol/87-86-5/高雄市毒核字第000199號                                       |
|                                                    | 2 035-01/2-萘胺/2-Naphthylamine/91-59-8/高雄市毒核字第000199號                                        |
| 実施人員         実施福祉                                  | 3 037-01/鎘/Cadmium/7440-43-9/高雄市毒核字第000199號                                                 |
|                                                    | 4 037-02/氧化鎘/Cadmium oxide/1306-19-0/高雄市毒核字第000199號                                         |
| 批次新增 ↓↓首筆 ↓上筆 ▶下筆 ▶↓末筆 →刪除 →存檔 ×取消 Q.搜尋            | 5 037-05/硫酸鎬/Cadmium sulfate/10124-36-4/高雄市毒核字第000199號                                      |
|                                                    | 6 037-07/氯化鎬/Cadmium chloride/10108-64-2/高雄市毒核字第000199號                                     |
| 沒有資料,共0筆(不分頁)                                      | 7 038-01/苯胺/Aniline/62-53-3/高雄市毒核字第000199號                                                  |
|                                                    | 99 166-01/雙酚A/4 4-isopropylidene diphenol(Bisphenol A)/80-05-7/高雄市事核字第000199號               |
| 項 名稱(環保署列管編號/中文名稱/英文名稱/CAS.Number/本校證 購買數量 濃度 現餘數量 | 100 185-01/三聚氟胺/Melamine/108-78-1/高雄市毒核字第000199號                                            |
| <u>次</u> 件編號) (mL,g) (%) (mL,g)                    |                                                                                             |
|                                                    | 批交加入                                                                                        |
| 7.若為常用之毒                                           | 類別     有機溶劑名稱       再毒化物        5選擇-                                                        |
| 化物,可以下拉                                            |                                                                                             |
|                                                    | 1 聿 : 共 14 聿 ( 个万只 )                                                                        |
| 選擇"常用毒化物"                                          |                                                                                             |

| 項次 | 選擇加入 | 保署列管編號/中文名稱/英文名稱/CAS.Number/本校證件編號            |  |  |  |  |  |  |  |  |
|----|------|-----------------------------------------------|--|--|--|--|--|--|--|--|
| 1  |      | 038-01/苯胺/Aniline/62-53-3/高雄市毒核字第000199號      |  |  |  |  |  |  |  |  |
| 2  |      | 054-01/三氯甲烷/Chloroform/67-66-3/高雄市毒登字第000055號 |  |  |  |  |  |  |  |  |
| 3  |      | 066-01/甲醛/Formaldehyde/50-00-0/高雄市毒核字第000199號 |  |  |  |  |  |  |  |  |
|    |      |                                               |  |  |  |  |  |  |  |  |

高雄醫學大學環境保護暨職業安全衛生室 KMU Office of Environmental Health and Safety

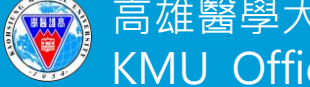

查詢。

| 項次                                     | 名稱(環保署列管編號/中文名稱/英文名<br>稱/CAS.Number/本校證件編號)                             | 購買數量<br>(mL,g)                                      | 濃度(%)             | 現餘數量<br>(mL,g) | 請購理由與用途(請詳述名稱用途及不可替代之<br>理由) |
|----------------------------------------|-------------------------------------------------------------------------|-----------------------------------------------------|-------------------|----------------|------------------------------|
| 1<br>身存                                | <u>2721</u> 037-05/硫酸鎘/Cadmium sulfate/10124-36-4/高<br>雄市毒核字第000199號 27 | 1000mL                                              | 99.9              | 0              | 1 研究、試驗、教育 ✔                 |
| 心 2<br>5日存<br>前刑                       | <u>2723</u> 039-01/鄰-甲苯胺/o-Aminotoluene/95-53-4/高<br>雄市毒核字第000199號 27   | 1000mL                                              | 99.9              | 0              | 1研究、試驗、教育 ✔                  |
| 批次新增                                   | 刪除 ✔存檔 ×取消 Q.搜尋 《取消<br><取消                                              | <ul> <li>8.新增月</li> <li>買數量</li> <li>☆注意</li> </ul> | 「購買」<br>、濃度<br>【】 | 之毒化物<br>及現餘數   | 後,需再填寫購<br>24量後按存檔           |
| 存檔,20<br>目前第1                          | 024-03-25 15:24:26<br>筆,共1筆(不分頁)                                        | 若無境申請書                                              | 真寫購<br>書會出        | 買數量<br>現錯誤     | 、濃度及現餘數量,<br>,無法存檔           |
| 項次                                     | 名稱(環保署列管編號/中文名稱/英文名<br>稱/CAS.Number/本校證件編號) 購買數量(mL                     | ,g) 濃度(%)                                           | 現戧                | 余數量(mL,g)      | 青購理由與用途(請詳述名稱用途及不可替代之<br>里由) |
| ゆ 1<br>り<br>日<br>日<br>日<br>日<br>日<br>日 | 2712 105-01/乙腈/Acetonitrile/75-05-8/<br>高雄市毐核字第000199號 27 Error,不可空值    | Ептог,不可空                                           | 道 Erre            | or,不可空值        | 1 研究、試驗、教育 ✔                 |

|                    | 711 000001                         | 運幅八貝                   | 1067046 吳雅        | 清爭                                 | 建檔日期            | 1130325 |           |
|--------------------|------------------------------------|------------------------|-------------------|------------------------------------|-----------------|---------|-----------|
| 使用地點               | IR841 環小安實驗室                       | ~                      |                   |                                    |                 |         |           |
| 儲存地點               | IR841 環小安實驗室                       | ~                      | 未知人員              |                                    |                 |         |           |
| 販賣廠商               | 16894172 友和貿易股份有                   | 限公司(新北市毒核字第0004        | 461號) 🖌           |                                    |                 |         |           |
|                    | ✓有提供危害標示                           |                        |                   |                                    |                 |         |           |
|                    | □無提供危害標示(請向有掛                      | 是供之供應商購買)              |                   |                                    |                 |         |           |
|                    | ✓ 實驗室已備有該毒化物之                      | 安全資料表(SDS),本人亦已        | 2.閱讀並了解其:         | 危害性                                |                 |         |           |
| 相關貧訊               | ✓依法規定不得將此毒性化                       | 學物質攜至本校以外 <b>(</b> 如附設 | 中和紀念醫院等           | 的之場所使用                             |                 |         |           |
|                    | 請各實驗室於提出「毒化物                       | 購買申請書」前,確認【教】          | <b>商</b> 部化學品管理   | 興申報系統]                             |                 |         |           |
|                    | 是否有確實申報購買或減量                       | ,並確認實驗室的存量是否的          | 與線上一致,後           | 再行送出新申請。                           | 上傳證明附件          |         |           |
| 送出審核               | 尚未送出 > 送出申請                        |                        |                   |                                    |                 |         |           |
|                    |                                    |                        | 維野職業安全領           | 新生室室核                              |                 |         |           |
| 審核人員               |                                    |                        |                   |                                    | 唐川北云            |         |           |
| <b>B</b> 507 0 4   | 1                                  |                        | _ 9. 寇り           | 日附件謂工                              | 【得"             | 的化学而中   |           |
| load attachments - | Google Chrome                      | 14 4                   | 却么多               | な"内 法 書                            | 化物油作物           | 144丰。   |           |
| /wac.kmu.edu.tw    | tea/teagad/team5510q.php?cond=SXFa | IMEI0OWNXQ3NmRVd5Qkp5  | 一 干V 尔尔           | 儿们欧毋们                              | 山初建下統           |         | 2024/03/  |
|                    |                                    |                        | * (               | 纪錄表下書                              | 影,i語            | PDF樘)。  | 202470372 |
| 號: AP00            | 00002                              |                        |                   |                                    |                 |         |           |
| 檔案名稱<br>環境安 主部環在   | 附件檔案說明                             | (1:1);                 | 1冊.( 1至分江10字10頁 / | 비미/포TF1%87/T中1% 1/J/WiteStum, Wite |                 |         |           |
|                    |                                    | 濃度(%                   | 5W/W) 99.000      |                                    | 物質狀態: □固態 ●液:   | 態□無態    |           |
|                    | 11+                                | 運作人:                   | :高雄醫學大學           | Ĺ                                  | 地址:高雄市三民區十全一路一。 | 號 填表人   |           |
| 沒有資料,共0筆           | (不分頁)                              |                        |                   |                                    | 電話:()           |         |           |
|                    |                                    |                        | 名稱:高雄醫            | 覺大學(高雄醫學大學)                        | 管制編號:E5002121   |         | 吳雅靜       |
| <b>進擇刪除 単</b>      | 號 序號 附檔名                           | 檔案說明及超                 | 地址:高雄市            |                                    |                 |         |           |
|                    |                                    |                        | 許可證字號/            |                                    | 5C374           |         |           |
|                    |                                    |                        |                   |                                    |                 | +       |           |

3. 檔案最大不可超過 20 MB

| 單號: A                                                      | P00000         | 02 |  |       |          |           |      |                 |            |  |  |
|------------------------------------------------------------|----------------|----|--|-------|----------|-----------|------|-----------------|------------|--|--|
| 附件檔案名稱                                                     |                |    |  | 附件檔案記 | 附件檔案說明   |           |      |                 |            |  |  |
| 選擇檔案 se                                                    | lfOperateLog_2 |    |  |       |          |           |      |                 |            |  |  |
| 刪除附件                                                       | 上傳附件           |    |  |       |          |           |      |                 |            |  |  |
| 使用者訊息                                                      | :              |    |  | 選擇刪除  | 單號       | 召連結       |      |                 |            |  |  |
| AP0000002_01.pdf deletion successful<br>沒有資料,共 0 筆 ( 不分頁 ) |                |    |  |       | AP000002 | <u>01</u> | pdf  | 🔀 selfOperateLo | g_2012.pdf |  |  |
|                                                            |                |    |  |       |          |           |      |                 |            |  |  |
| 選擇刪除 単號 序號 M                                               |                |    |  | 附檔名   |          |           | 檔案說明 | 及超連結            |            |  |  |
|                                                            |                |    |  |       |          |           |      |                 |            |  |  |

| 編號   | AP000002                               | 建檔人員              | 1067046 吳雅靜         | 建檔日期   | 1130325 |  |  |  |  |  |  |  |
|------|----------------------------------------|-------------------|---------------------|--------|---------|--|--|--|--|--|--|--|
| 使用地點 | IR841 環小安實驗室                           | ~                 | , 未知人員              |        |         |  |  |  |  |  |  |  |
| 儲存地點 | IR841 環小安實驗室                           | ~                 | ·] 未知人員             |        |         |  |  |  |  |  |  |  |
| 販賣廠商 | 16894172 友和貿易股份有                       | 限公司(新北市毒核字第0004   | 461號) 🖌             |        |         |  |  |  |  |  |  |  |
|      | ┙有提供危害標示                               |                   |                     |        |         |  |  |  |  |  |  |  |
|      | □無提供危害標示(請向有提供之供應商購買)                  |                   |                     |        |         |  |  |  |  |  |  |  |
|      | ✓ 實驗室已備有該毐化物之安全資料表(SDS),本人亦已閱讀並了解其危害性  |                   |                     |        |         |  |  |  |  |  |  |  |
| 相關資訊 | ☑依法規定不得將此毒性化學物質攜至本校以外(如附設中和紀念醫院等)之場所使用 |                   |                     |        |         |  |  |  |  |  |  |  |
|      | 請各實驗室於提出「毒化物                           | 購買申請書」前,確認【教育     | 哥部化學品管理與申報系統】       |        |         |  |  |  |  |  |  |  |
|      | 是否有確實申報購買或減量                           | ,<br>並確認實驗室的存量是否夠 | 恩線上一致,後再行送出新申請。<br> | 上傳證明附件 |         |  |  |  |  |  |  |  |
| 送出審核 | 凌                                      |                   |                     |        |         |  |  |  |  |  |  |  |
|      | · · · · · · · · · · · · · · · · · · ·  |                   |                     |        |         |  |  |  |  |  |  |  |
|      |                                        |                   |                     |        |         |  |  |  |  |  |  |  |
| 番核八貝 | 是                                      | 番旦週週口州            |                     | 番似結木   |         |  |  |  |  |  |  |  |

 $\times$ 

坐

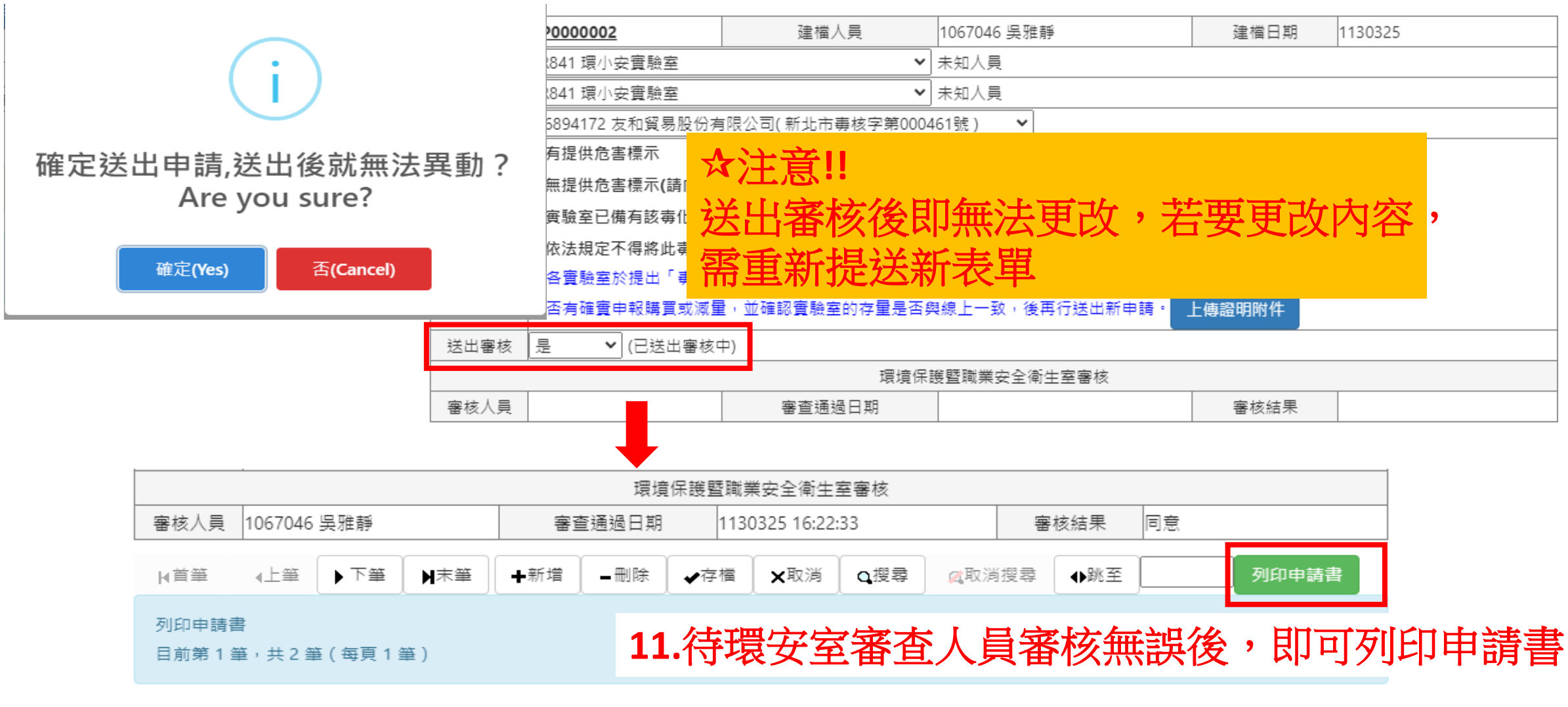

| 編號   | AP0000002         | 建檔人員 1        | 1067046 吳雅勣 | Ĵ. | 建檔日期 | 1130325 |
|------|-------------------|---------------|-------------|----|------|---------|
| 使用地點 | IR841 環小安實驗室      |               | ✔ 未知人員      |    |      |         |
| 儲存地點 | IR841 環小安實驗室      |               | ✔ 未知人員      |    |      |         |
| 販賣廠商 | 16894172 友和貿易股份有降 | 限公司( 新北市毒核字第0 | 00461號)     | ~  |      |         |

wac.kmu.edu.tw/inf/infenv/infenvm1009r.php?code=V0dVenVDa2JMb3ZobTZsR1ZtaVRJZz09&\_parpno=team5510.php

#### 占 列印頁面

#### 高雄醫學大學

#### 印表人:1067046

#### 高雄醫學大學 毒性化學物質購買申請書

#### 列印日期:1130325

| 編號                                                | AP0000002                                                                                                    | 建檔人員         | 1067046 身                  | 基雜靜              |                | 建檔日期           | 1130325            |  |
|---------------------------------------------------|----------------------------------------------------------------------------------------------------|--------------|----------------------------|------------------|----------------|----------------|--------------------|--|
| 使用地點                                              | IR841 環小安實驗室 未知人員                                                                                                    |              |                            |                  |                |                |                    |  |
| 儲存地點                                              | IR841 環小安實驗室 未知人員                                                                                                    |              |                            |                  |                |                |                    |  |
| 販賣廠商                                              | 16894172 友和貿易股份有限公司(新北市毒核字第000461號)                                                                                                    |              |                            |                  |                |                |                    |  |
| 相關資訊                                              | 有提供危害標示<br>實驗室已備有該毒化物之安全資料表(SDS),本人亦已閱讀並了解其危害性<br>依法規定不得將此毒性化學物質攜至本校以外(如附設中和紀念醫院等)之場所使用<br>請各實驗室於提出「毒化物購買申請書」前,確認【教育部化學品管理與申報系統】<br>是否有確實申報購買或減量,並確認實驗室的存量是否與線上一致,後再行送出新申請。 |              |                            |                  |                |                |                    |  |
| 現培保護暨職業安全衛生室審核                                    |                                                                                                    |              |                            |                  |                |                |                    |  |
| 審核人員         1067046 吳雅靜         審查通過日期         1 |                                                                                                    |              |                            | 1130325 16:22:33 |                |                | 同意                 |  |
| 項 名稱(環保署列管編號/中文名稱/英文名<br>次 稱/CAS.Number/本校證件編號)   |                                                                                                    |              | <mark>構買數量</mark><br>mL,g) | 濃度<br>(%)        | 現餘數量<br>(mL,g) | 請購理由與<br>不可替代之 | 用途(請詳述名稱用途及<br>理由) |  |
| 1 105-01/2<br>27                                  | 乙腈/Acetonitrile/75-05-8/高雄F                                                                                                    | 寺毒核字第000199號 | 000mL                      | 99.9             | 0              | 1              |                    |  |
|                                                   |                                                                                                    |              |                            |                  |                |                |                    |  |

**12.**點選列印申請書後即可產出表單, 即可提供給販賣商,請該公司協助出貨

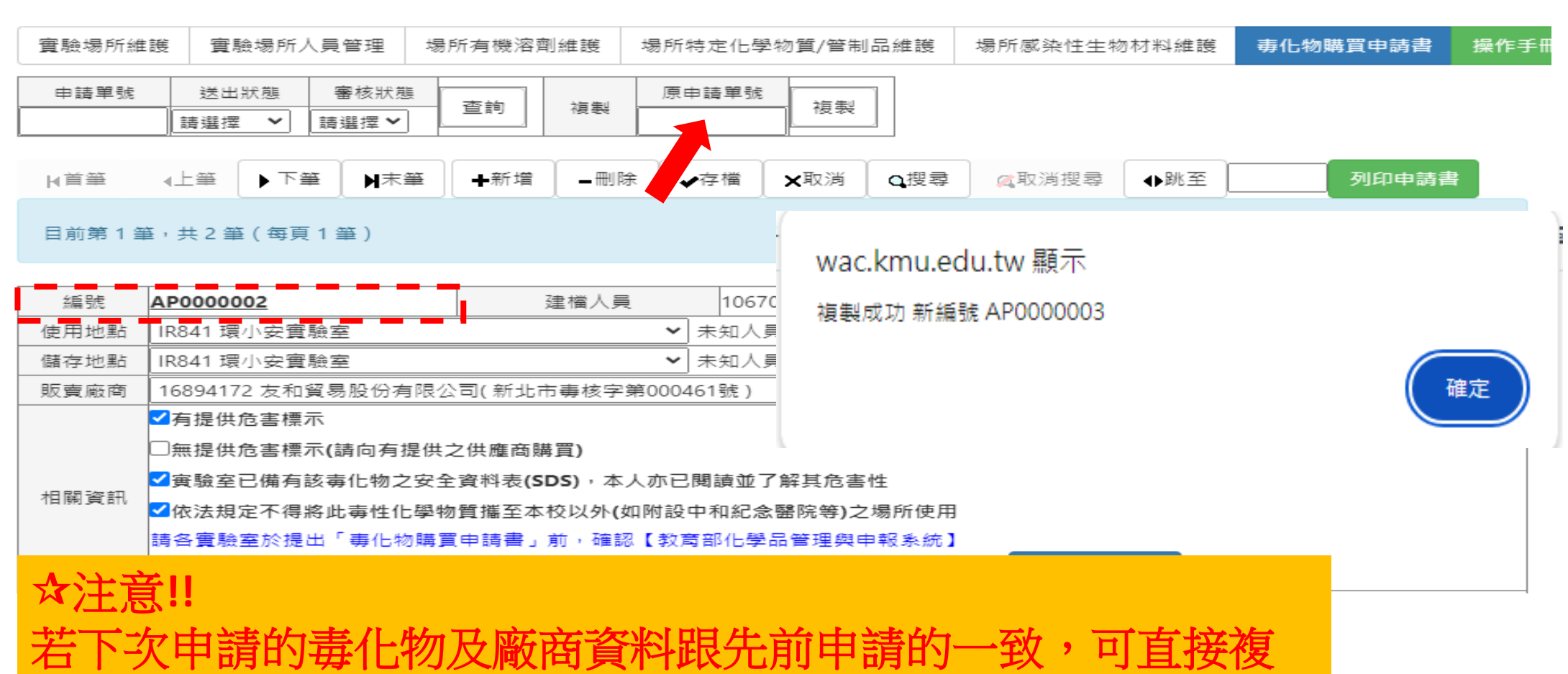

製欲申請單號,不需重新登打內容

| 編號   | AP0000003 建植                          | 當人員        | 1067046 吳雅靜 | 建檔日期 | 1130325 |  |
|------|---------------------------------------|------------|-------------|------|---------|--|
| 使用地點 | IR841 環小安實驗室                          | <b>v</b> ; | 未知人員        |      |         |  |
| 儲存地點 | IR841 環小安實驗室                          | <b>v</b> : | 未知人員        |      |         |  |
| 販賣廠商 | 16894172 友和貿易股份有限公司(新北市毒核字第000461號) 🖌 |            |             |      |         |  |

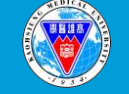

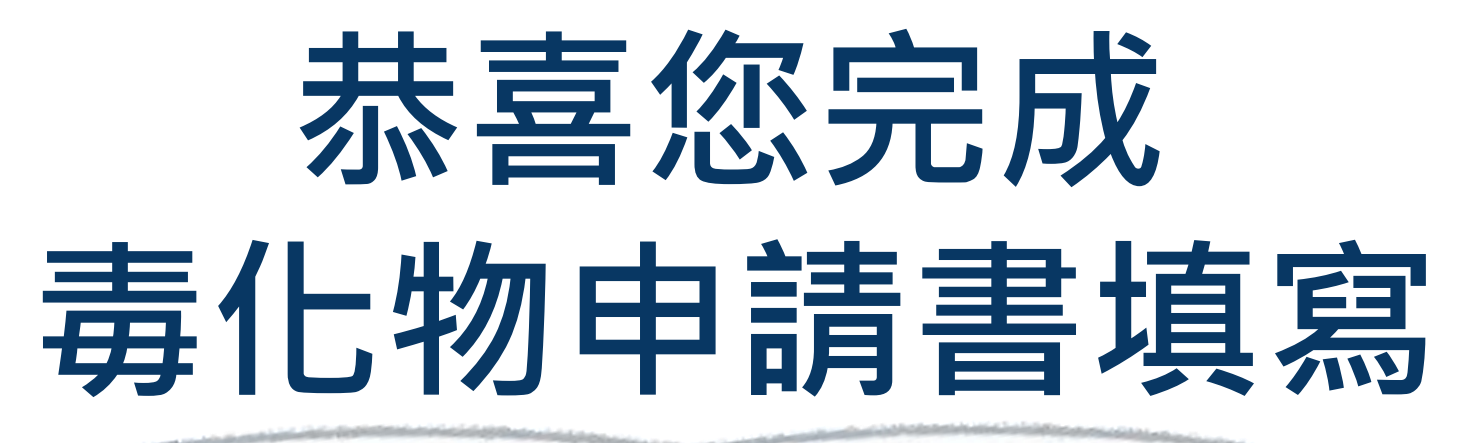

若有任何問題請來電或寄mail詢問 國研大樓 8 樓 (IR841) 電話:07-3121101分機2278 或2003 Email:kelly.kmu.edu.tw